## Bookmarking with Edge C (a Microsoft browser)

After searching the Internet and finding a website you like and want to use frequently, a shortcut to returning to that website is to create a bookmark. **Bookmarks** are links you save to web pages that make it easy to get back to your favorite places. Follow these steps to create this shortcut when your browser is Edge.

## Add a bookmark

- 1. On your phone or tablet, open the Edge 🕓 app.
- 2. Go to a site you want to visit again in the future.
- 3. Click the star icon at the right side of the address bar.
- 4. When you bookmark a page, you'll be presented with a few options. One is to name the bookmark this is what the bookmark you create will be titled. By default, it'll be the name of the webpage.

## Open a bookmark

- 1. On your phone or tablet, open the Edge 🕓 app.
- 2. Click the three dots at the top-right of the screen to access the options menu, and then click "Favorites."
- 3. The bookmarks saved to your "Favorites bar" will be shown here.